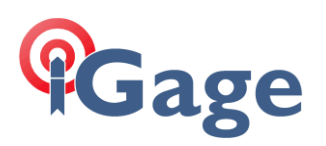

# WMDC + Windows Defender Firewall: RNDIS

Date: 9 December, 2019

By: Mark Silver, ms@igage.com

D:\GoogleDrive\Masters\Howay\T18\RNDIS\WMDC\_RNDIS\_008.docx

## Thesis

If you have watched my video (<u>https://youtu.be/VHI4dwVbGbI</u>) and read the accompanying document ( <u>http://igage.com/v/bin/WMDC\_Win10\_CreatorsEdition\_Fix\_RevB.pdf</u>) then you should have some idea that WMDC is disabled by default in Windows 10 and you have to 'do some stuff' to make it work again.

One of the steps in my list of 'stuff' is to uncheck the box 'Enable advanced network functionality':

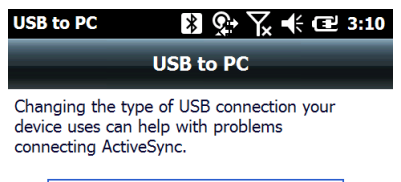

Enable advanced network functionality

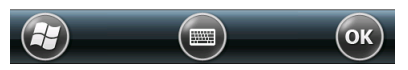

When you uncheck the box, instead of using RNDIS the connection is made by a virtual serial port service.

RNDIS is an embedded USB RNDIS host class driver provides a virtual Ethernet link over USB. Remote Network Driver Interface Standard (RNDIS) is a Microsoft proprietary protocol.

Unchecking the box is easy and results in a working system most of the time.

However, checking the box makes data transfers MUCH more reliable and over 3 times faster in most instances.

The problem with checking the box is most firewalls actively block WMDC.

This document shows how to edit the Windows Defender Firewall to allow WMDC to work.

# **Getting Started**

Disconnect your data collector from your computer. Check the 'Enable advanced network functionality' check box:

Enable advanced network functionality

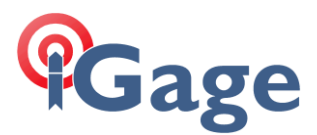

Plug your data collector into your computer. Wait a while for the network driver to be installed, you can watch for it in Device Manager under 'Network Adapters':

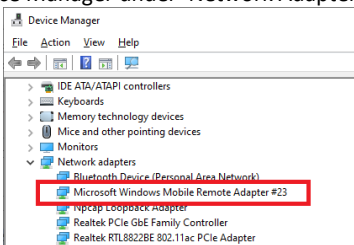

If you are not running a firewall or if your firewall already has an exclusion for WMDC then you will be able to start WMDC and see a connection:

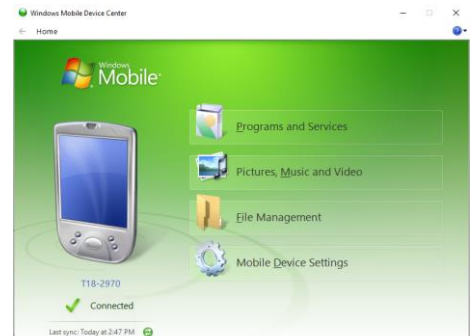

If it can be started, you are done. No need for the rest of this document.

### Verify that the problem is your Firewall

In preparation for briefly turning off your firewall, remove your computer from the internet by disconnecting the Ethernet cable and turning off Wi-Fi.

Turn off the firewall. In 'Windows Defender' this can be done by finding the active network:

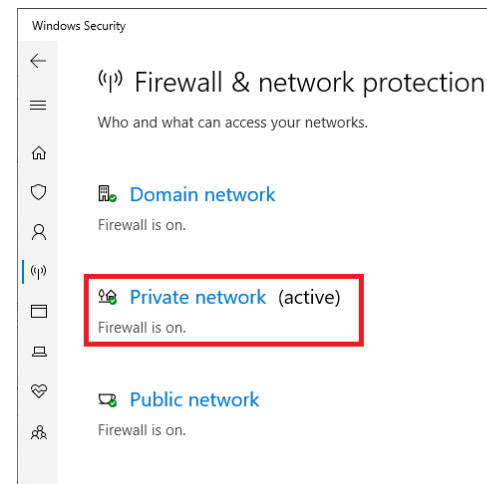

Click on the active network (the blue text):

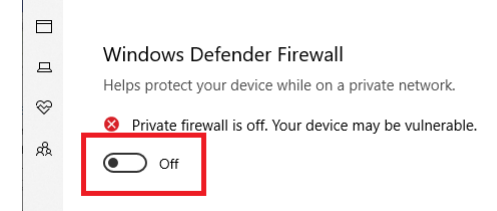

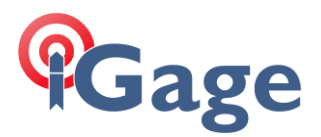

Turn off the Firewall.

Plug your data collector in and start WMDC on your computer desktop. If WMDC starts and connects, then your firewall is the problem. Continue with the rest of this document. If WMDC does not connect, then there is another issue beyond the scope of this document.

In either case, turn the firewall back on and connect your computer to the internet again.

# Adding Exclusions to Windows Defender for WMDC

From the 'Firewall & network protection menu'

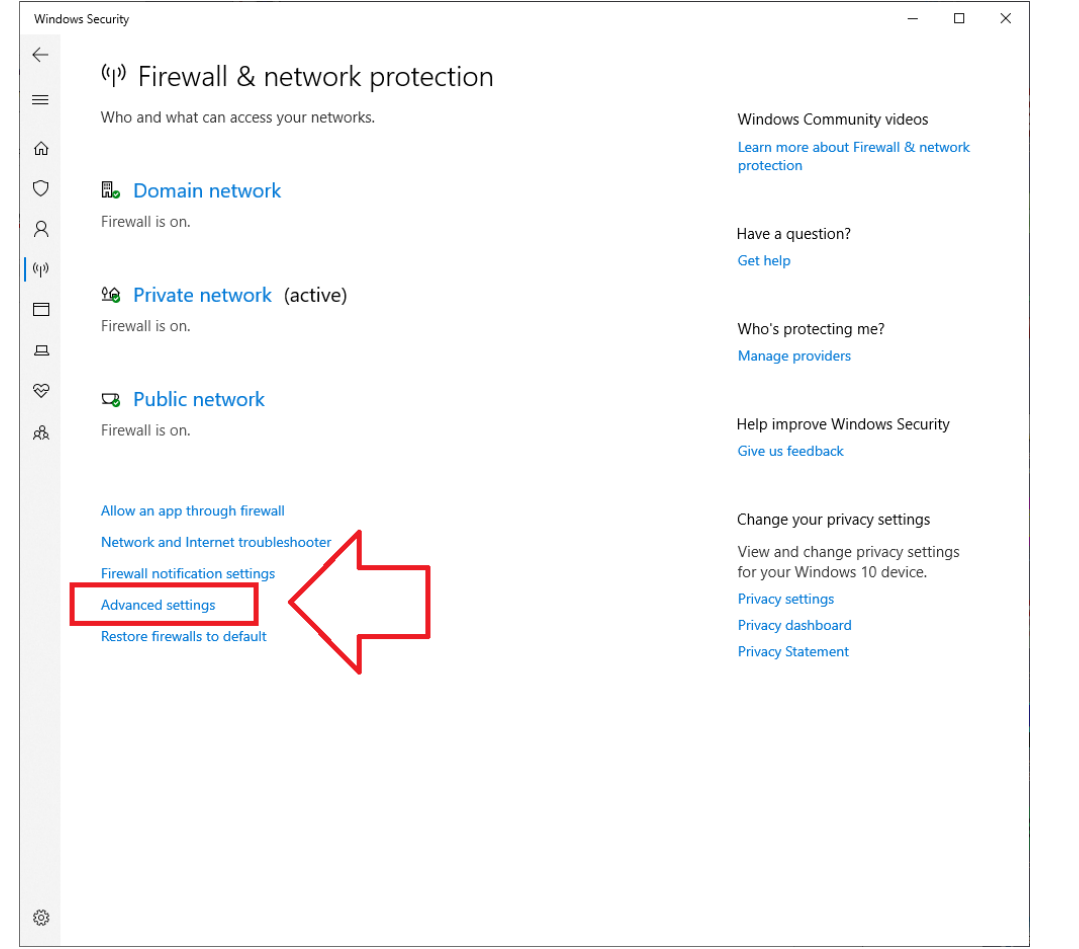

#### Click on 'Advanced settings'

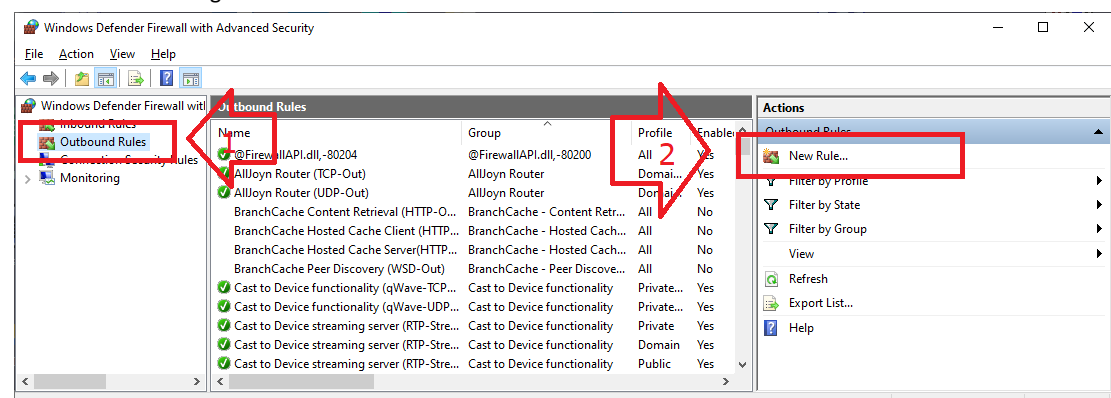

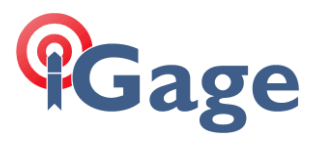

Click on Outbound Rules, then click on 'New Rule...'

| 🔗 New Outbound Rule V            | Wizard                                                   | × |
|----------------------------------|----------------------------------------------------------|---|
| Rule Type                        |                                                          |   |
| Select the type of firewall rule | to create.                                               |   |
| Steps:                           |                                                          |   |
| Rule Type                        | What type of rule would you like to create?              |   |
| Protocol and Ports               |                                                          |   |
| <ul> <li>Action</li> </ul>       | O Program                                                |   |
| <ul> <li>Profile</li> </ul>      | Rule that controls connections for a program.            |   |
| Name                             | Port                                                     |   |
|                                  | Rule that controls connections for a TCP or UDP port.    |   |
|                                  | O Predefined:                                            |   |
|                                  | @FirewallAP1.dll,-80200                                  |   |
|                                  | Rule that controls connections for a Windows experience. |   |
|                                  | ○ <u>C</u> ustom                                         |   |
|                                  | Custom rule.                                             |   |
|                                  |                                                          |   |
|                                  |                                                          |   |
|                                  |                                                          |   |
|                                  |                                                          |   |
|                                  |                                                          |   |
|                                  |                                                          |   |
|                                  |                                                          |   |
|                                  | < <u>B</u> ack <u>N</u> ext > Cancel                     |   |
|                                  |                                                          |   |

### Click on Port, then Next

|                                 |                                                                    | ~ |
|---------------------------------|--------------------------------------------------------------------|---|
| W New Outbound Rule Wi          | izard                                                              | ~ |
| Protocol and Ports              |                                                                    |   |
| Specify the protocols and ports | to which this rule applies.                                        |   |
| Steps:                          |                                                                    |   |
| Rule Type                       | Does this rule apply to TCP or UDP?                                |   |
| Protocol and Ports              | ○ ĪCP                                                              |   |
| Action                          | UDP                                                                |   |
| Profile                         |                                                                    |   |
| Name                            | Does this rule apply to all remote ports or specific remote ports? |   |
|                                 |                                                                    |   |
|                                 | Specific remote ports     5679                                     |   |
|                                 | Example: 80, 443, 5000-5010                                        |   |
|                                 |                                                                    |   |
|                                 |                                                                    |   |
|                                 |                                                                    |   |
|                                 |                                                                    |   |
|                                 |                                                                    |   |
|                                 |                                                                    |   |
|                                 |                                                                    |   |
|                                 |                                                                    |   |
|                                 |                                                                    |   |
|                                 |                                                                    |   |
|                                 | < <u>B</u> ack <u>N</u> ext > Cancel                               | 1 |
|                                 |                                                                    |   |

Select UDP; Specific remote port = 5679, then click on Next

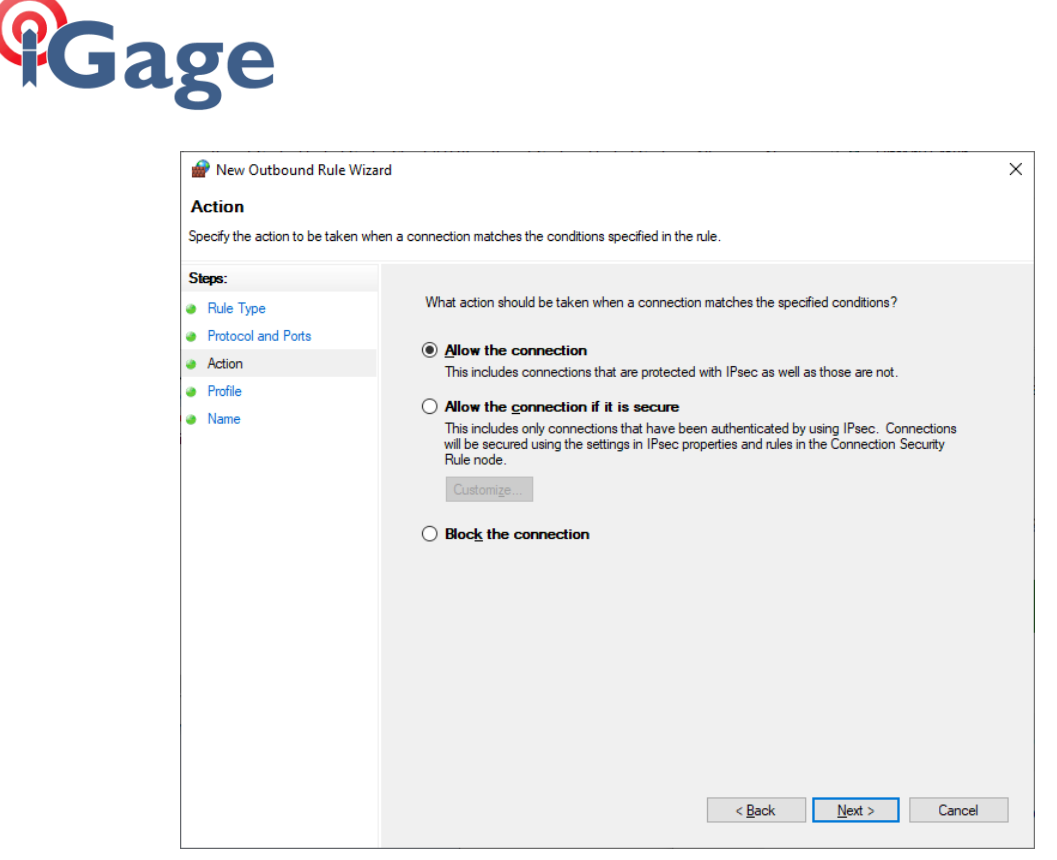

Click on 'Allow the connection', then click Next

| 💣 New Outbound Rule W             | zard                                                                                                    | × |
|-----------------------------------|----------------------------------------------------------------------------------------------------|---|
| Profile                           |                                                                                                    |   |
| Specify the profiles for which th | is rule applies.                                                                                                    |   |
| Steps:                            |                                                                                                    |   |
| Rule Type                         | When does this rule apply?                                                                                                    |   |
| Protocol and Ports                |                                                                                                    |   |
| Action                            | ✓ Domain                                                                                                    |   |
| Profile                           | Applies when a computer is connected to its corporate domain.                                                                                                    |   |
| Name                              | <ul> <li>Private         Applies when a computer is connected to a private network location, such as a home or work place.     </li> <li>Public         Applies when a computer is connected to a public network location.     </li> </ul> |   |
|                                   | < <u>B</u> ack <u>N</u> ext > Cancel                                                                                                    |   |

Select all three domains, then click on Next

5

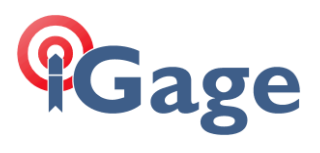

| 💣 New Outbound Rule Wiz          | ard                     | × |
|----------------------------------|-------------------------|---|
| Name                             |                         |   |
| Specify the name and description | n of this rule.         |   |
| Steps:                           |                         |   |
| Rule Type                        |                         |   |
| Protocol and Ports               |                         |   |
| Action                           |                         |   |
| Profile                          | Name:                   |   |
| Name                             | WMDC_User               |   |
|                                  | Description (optional): |   |
|                                  |                         |   |
|                                  |                         |   |
|                                  |                         |   |
|                                  |                         |   |
|                                  |                         |   |
|                                  |                         |   |
|                                  |                         |   |
|                                  |                         |   |
|                                  |                         |   |
|                                  |                         |   |
|                                  |                         |   |
|                                  |                         |   |
|                                  | Canool Finish Canool    |   |
|                                  |                         |   |

Enter an appropriate name "WMDC\_User" then click on Finish.

### Next add a new Inbound Rule:

| Windows Defender Firewall with                     | Advanced Security                              |                              |         |        |   |                                                                                                    | - | × |
|----------------------------------------------------|------------------------------------------------|------------------------------|---------|--------|---|----------------------------------------------------------------------------------------------------|---|---|
| <u>File</u> <u>Action</u> <u>View</u> <u>H</u> elp |                                                |                              |         |        |   |                                                                                                    |   |   |
| 🗢 🤿 🙋 📷 🗟 🚺 📷                                      |                                                |                              |         |        |   |                                                                                                    |   |   |
| windows Derender Fire vall with                    | Inbound Rules                                  |                              |         |        |   | Actions                                                                                                    |   |   |
| Cuthound Rules                                     | Name                                           | Group                        | Profile | Enable | - | Inhound Rules                                                                                                    |   |   |
| L Connection Security Rules                        | 🛇 spotify.exe                                  |                              | Private | Yes    |   | 🗱 New Rule                                                                                                    |   |   |
| > 🖳 Monitoring                                     | S spotify.exe                                  |                              | Private | Yes    | 1 | Filter by Profile                                                                                                    |   |   |
|                                                    | @FirewallAPI.dll,-80201                        | @FirewallAPI.dll,-80200      | All     | Yes    |   | Filter by State                                                                                                    |   |   |
|                                                    | @FirewallAPI.dll,-80206                        | @FirewallAPI.dll,-80200      | All     | Yes    |   |                                                                                                    |   |   |
|                                                    | 🔇 AllJoyn Router (TCP-In)                      | AllJoyn Router               | Domai   | Yes    |   | Filter by Group                                                                                                    |   | 1 |
|                                                    | 🔮 AllJoyn Router (UDP-In)                      | AllJoyn Router               | Domai   | Yes    |   | View                                                                                                    |   | 1 |
|                                                    | BranchCache Content Retrieval (HTTP-In)        | BranchCache - Content Retr   | All     | No     |   | Refrerb                                                                                                    |   |   |
|                                                    | BranchCache Hosted Cache Server (HTTP          | BranchCache - Hosted Cach    | All     | No     |   | inche inche |   |   |
|                                                    | BranchCache Peer Discovery (WSD-In)            | BranchCache - Peer Discove   | All     | No     |   | Export List                                                                                                    |   |   |
|                                                    | 🔇 Cast to Device functionality (qWave-TCP      | Cast to Device functionality | Private | Yes    |   | P Help                                                                                                    |   |   |
|                                                    | Sector Cast to Device functionality (qWave-UDP | Cast to Device functionality | Private | Yes    |   |                                                                                                    |   |   |
|                                                    | Cast to Device SSDP Discovery (UDP-In)         | Cast to Device functionality | Public  | Yes    | ¥ |                                                                                                    |   |   |
| < >                                                | <                                              |                              |         | >      |   |                                                                                                    |   |   |

Click on Inbound Rules, then click on New Rule:

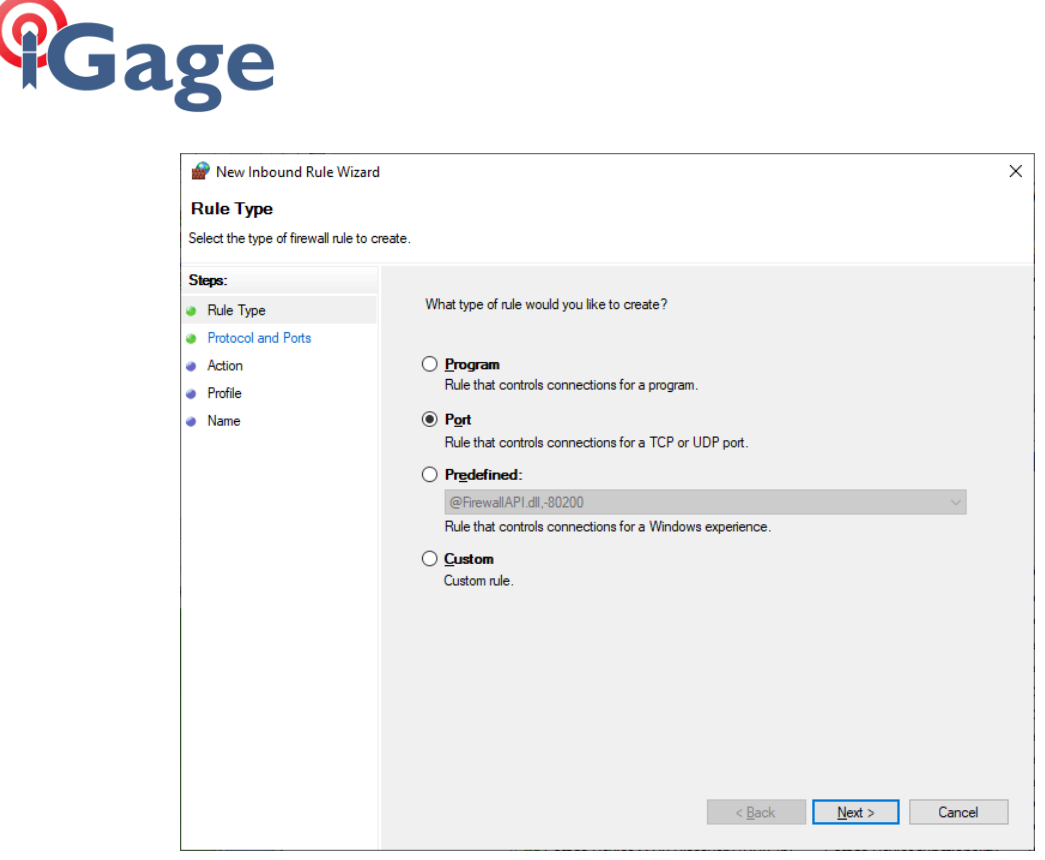

Click on 'Port', then click on Next

| 🔗 New Inbound Rule Wizard          | ł                                    |                               | $\times$ |
|------------------------------------|--------------------------------------|-------------------------------|----------|
| Protocol and Ports                 |                                      |                               |          |
| Specify the protocols and ports to | which this rule applies.             |                               |          |
| Steps:                             |                                      |                               |          |
| Rule Type                          | Does this rule apply to TCP or UI    | OP?                           |          |
| Protocol and Ports                 | <u>Т</u> СР                          |                               |          |
| Action                             | () <u>U</u> DP                       |                               |          |
| Profile                            |                                      |                               |          |
| Name                               | Does this rule apply to all local po | orts or specific local ports? |          |
|                                    | <u>All local ports</u>               |                               |          |
|                                    | Specific local ports:                | 990,999,5678,5679,5721,26675  |          |
|                                    |                                      | Example: 80, 443, 5000-5010   |          |
|                                    |                                      |                               |          |
|                                    |                                      |                               |          |
|                                    |                                      |                               |          |
|                                    |                                      |                               |          |
|                                    |                                      |                               |          |
|                                    |                                      |                               |          |
|                                    |                                      |                               |          |
|                                    |                                      |                               |          |
|                                    |                                      |                               |          |
|                                    |                                      | (Barly Next) Consel           |          |
|                                    |                                      | < Back Next > Cancel          |          |

Select 'TCP'; enter these ports "990,999,5678,5679,5721,26675", click Next

7

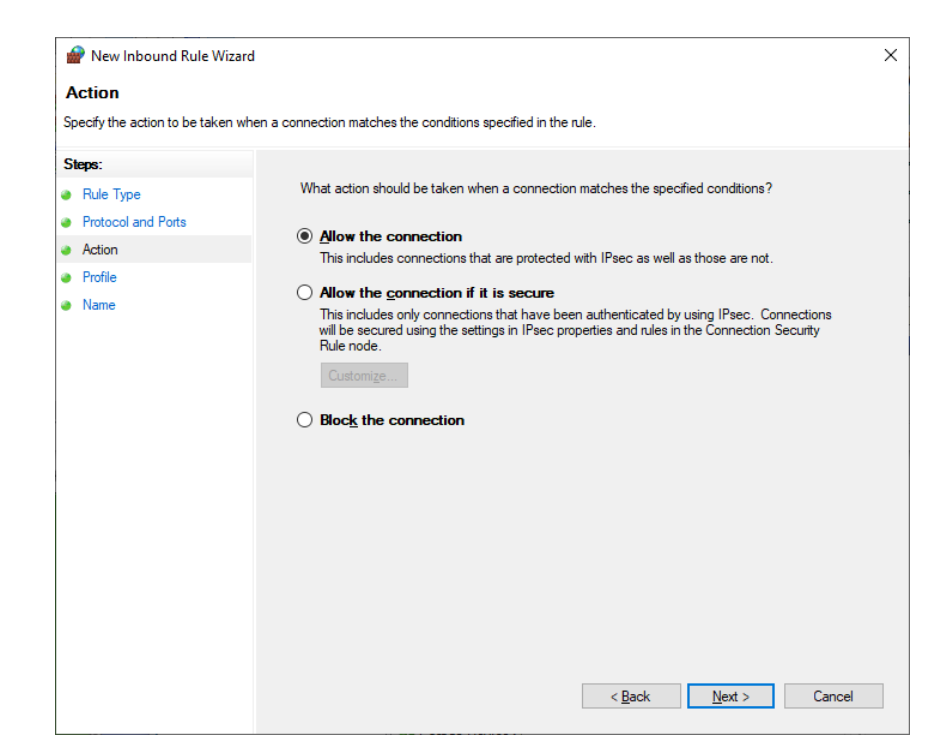

Click 'Allow the connection', click on Next

| 💣 New Inbound Rule Wiza           | ard                                                                                                    | $\times$ |
|-----------------------------------|----------------------------------------------------------------------------------------------------|----------|
| Profile                           |                                                                                                    |          |
| Specify the profiles for which th | is rule applies.                                                                                                    |          |
| Steps:                            |                                                                                                    |          |
| Rule Type                         | When does this rule apply?                                                                                                    |          |
| Protocol and Ports                |                                                                                                    |          |
| Action                            | ✓ Domain                                                                                                    |          |
| Profile                           | Applies when a computer is connected to its corporate domain.                                                                                                    |          |
| • Name                            | <ul> <li>Private         Applies when a computer is connected to a private network location, such as a home or work place.     </li> <li>Public         Applies when a computer is connected to a public network location.     </li> </ul> |          |
|                                   | < Back Next > Cancel                                                                                                    |          |

Select all three domains

8

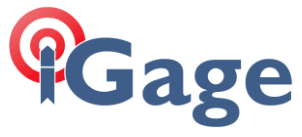

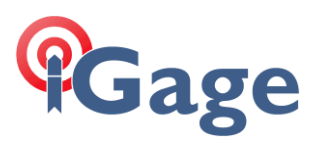

| Namo                             |                         |  |
|----------------------------------|-------------------------|--|
| Name                             |                         |  |
| specily the name and description | or this rule.           |  |
| Steps:                           |                         |  |
| Rule Type                        |                         |  |
| Protocol and Ports               |                         |  |
| Action                           |                         |  |
| Profile                          | Name:                   |  |
| Name                             | WMDC_User               |  |
|                                  | Description (optional): |  |
|                                  |                         |  |
|                                  |                         |  |
|                                  |                         |  |
|                                  |                         |  |
|                                  |                         |  |
|                                  |                         |  |
|                                  |                         |  |
|                                  |                         |  |
|                                  |                         |  |
|                                  |                         |  |
|                                  |                         |  |
|                                  |                         |  |
|                                  |                         |  |

Enter an appropriate name, then click 'Finish'

Unplug your data collector, wait 20 seconds and then plug it back in again. Start WMDC.

WMDC should connect in high speed NRDIS mode.